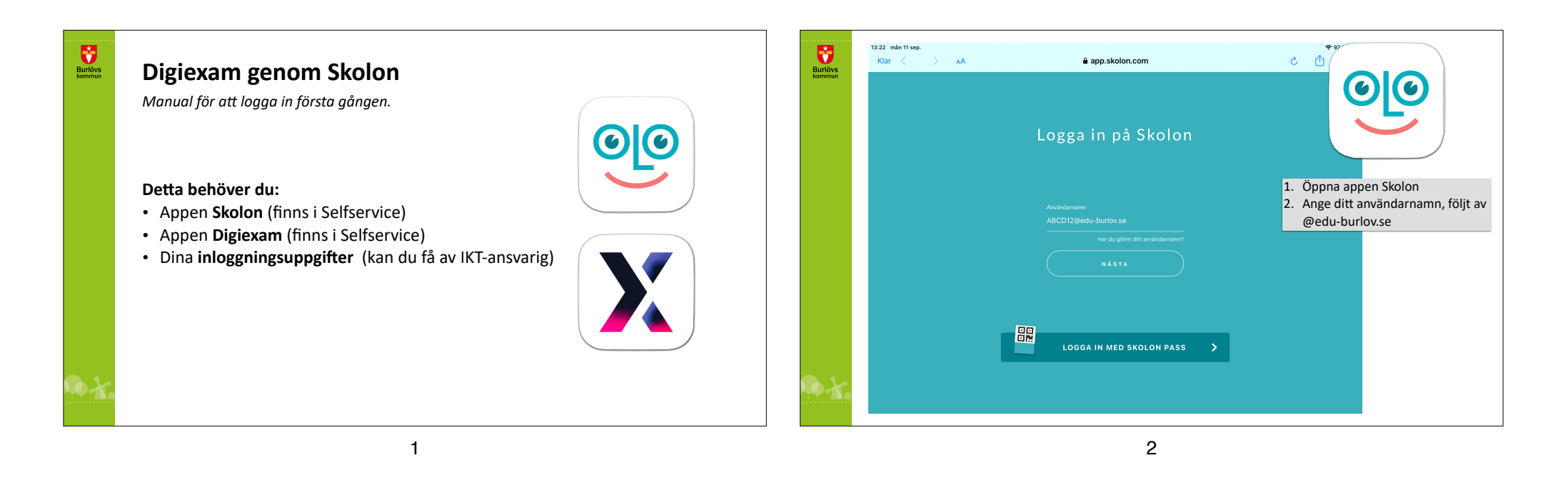

| Nor  A Logga in på vedebpds     Logga in på koltemet.s     Logga in på koltemet.s     Abryt Logga in     Abryt Logga in |                   | 13:22 mån 11 sep. |                                                                                                    | ? 96 % ■)                                                                            | 13:               | 23 mån 11 sep.                                                                                                    | 🗢 96 % 📖                |
|----------------------------------------------------------------------------------------------------|-------------------|-------------------|----------------------------------------------------------------------------------------------------|--------------------------------------------------------------------------------------|-------------------|----------------------------------------------------------------------------------------------------|-------------------------|
| Loggin in på idp.ittsamet.se   Di loggin in på idp.ittsamet.se   ti skavet sätt:   Abbry Loggin in Visit Loggin in                                                                                                    | Burlövs<br>kommun | Klar < _ > AA     | Logga in på webbplats                                                                                                    | ତ୍ତ                                                                                  | Burlövs<br>kommun | Min samling<br>Q Sök efter verktyg_                                                                                                    | (@ Innehalt(15))        |
|                                                                                                    |                   |                   | Logga in på idp.itteamet.se<br>Din inloggningsinformation kommer att skickas på<br>ett säkert sätt.<br>ABCD12<br>Avbryt Logga in | <ol> <li>Logga in med dina<br/>inloggningsuppgifter (ej<br/>mailadressen)</li> </ol> |                   | Hej Emily<br>Din skola håller just nu på att samla in alla era digitala skolverktyg och dela ut dem.<br>så att rått verktyg hamnar hos rått lärare och elev. Om du saknar något verktyg, så<br>an det därför hånda att det dyker upp alldeles inom kort. Håll utkik!<br>Delj * | 1. Klicka på "Innehåll" |
| Min samling 🐯 Institliningar                                                                                                    | 9X.               |                   |                                                                                                    |                                                                                      | <b>1</b> .        | Min samling                                                                                                    |                         |

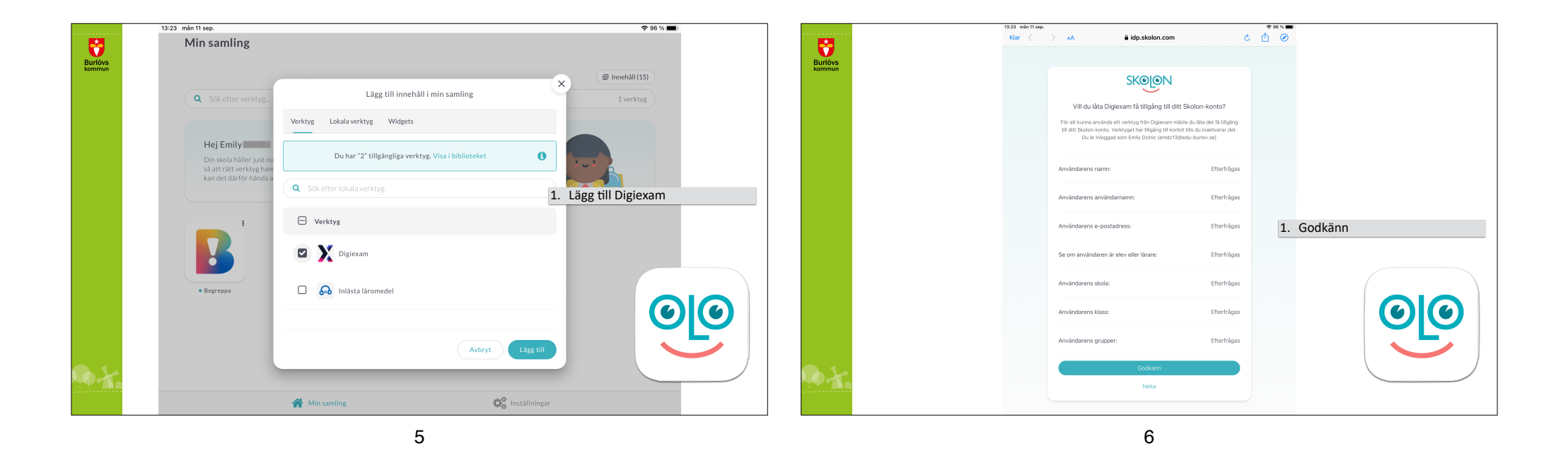

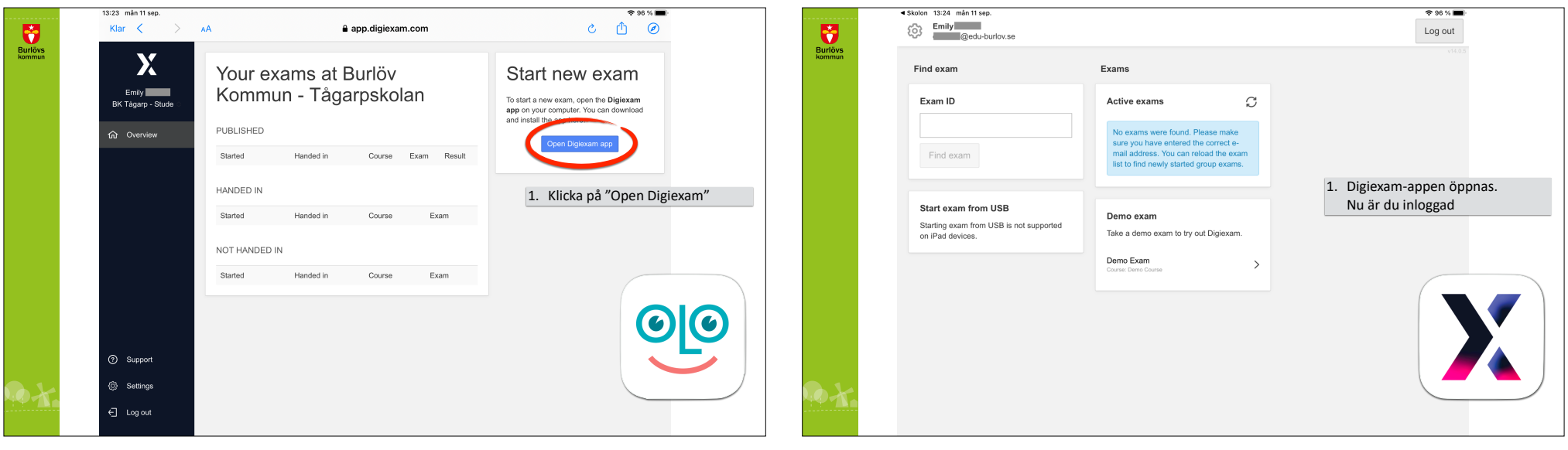

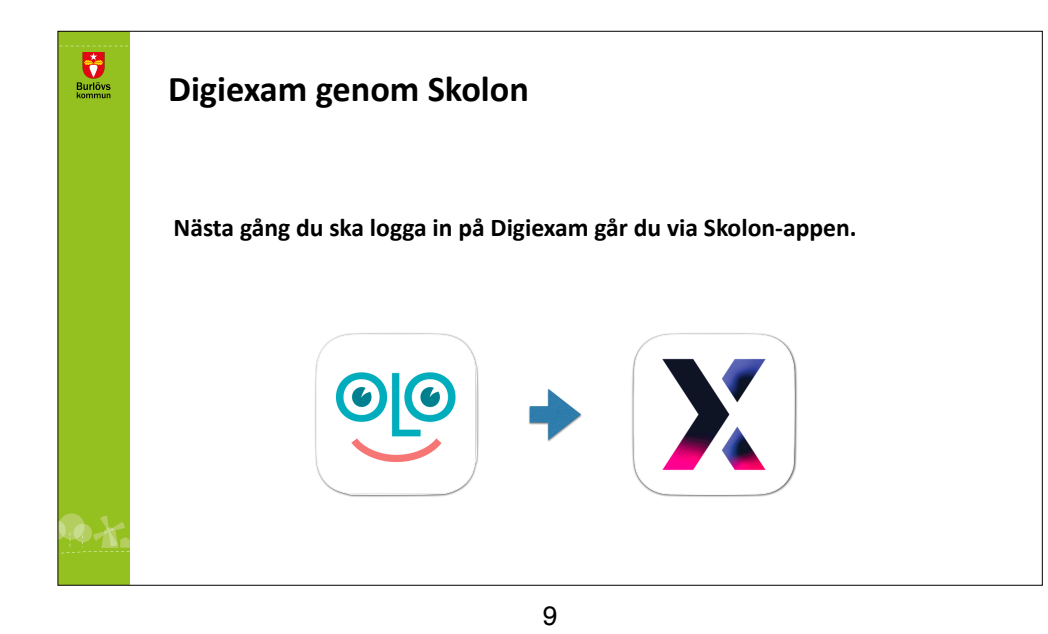